## HITACHI Inspire the Next

伝の心販売会社 御中

## 発行:2016年5月25日

(株)日立ケーイーシステムズ

## \*\*\*「伝の心通信」(第5号)\*\*\*

毎度ご高配を賜り厚くお礼申し上げます。

「伝の心通信」(第5号)を発行させて頂きます。

トピックス①-1 Windows10のアップグレードを促す画面にご注意ください!

Windows7の伝の心は、Windows10にアップグレードして、正常動作できないことを伝の心通信3号、4号で、 お知らせしておりますが、5月13日以降、下記のように自動で予定時刻にWindows10にアップグレードされる ようになっています。

Windows10のアップグレードをキャンセルするには、この表示が出た際に、下記の手順が必要です。

(1)「ここ」をクリックする。

(2)「アップグレードの予定を取り消す」をクリック

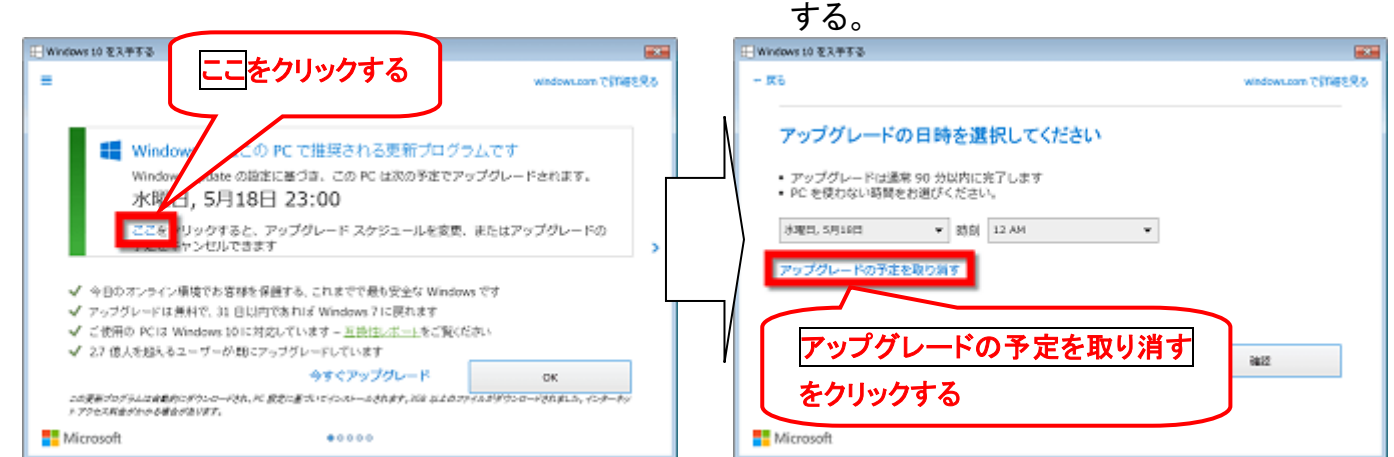

## (3)「アップグレードの予定を取り消す」ボタンをクリックする。

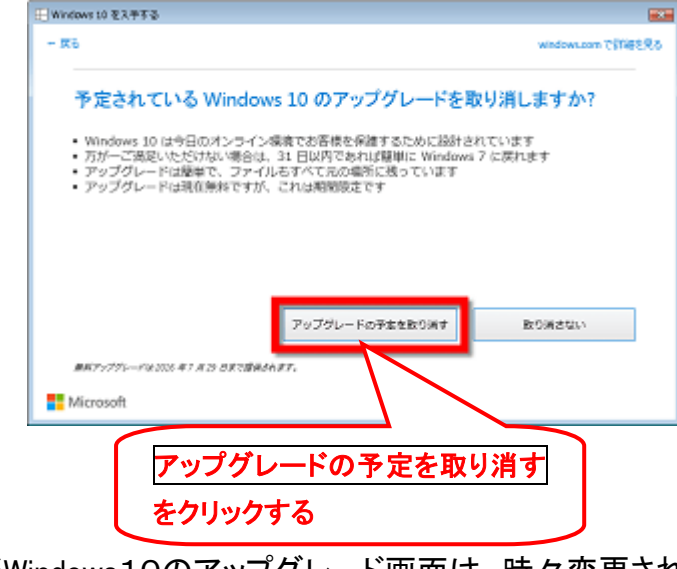

※Windows10のアップグレード画面は、時々変更されます。

上記の操作でWindows10にアップグレードされないことを保証するものではございませんので、ご注意ください。

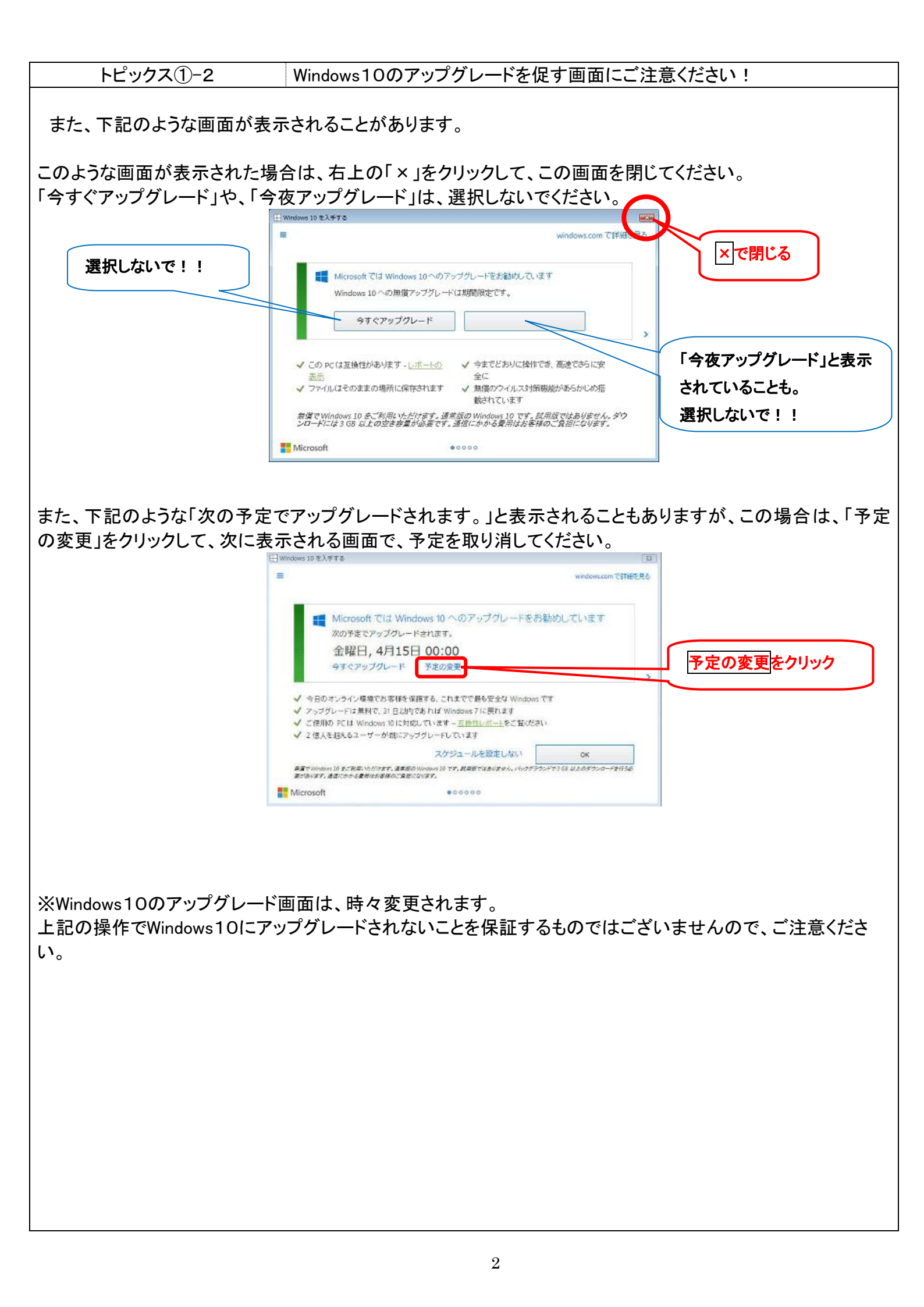

| ト | ۴ | w | っち | ス | (   | 2)  |  |
|---|---|---|----|---|-----|-----|--|
|   |   | _ |    | 1 | • ( | ر ک |  |

Windows10のアップグレードが進んでしまったら

Windows10のアップグレードが進んでしまい、Windows10のアップグレード画面まで進んでしまった場合の手段をご紹介します。

- 1. 「Windowsをアップグレードしています」の黒い画面が表示された場合は、電源を切らずに終了するまでそのままにする。
- 2.「Windowsへようこそ!」の青い画面が表示されたら、右下の「次へ」ボタンをクリックする。
- 3.「これは法的文書です」の青い画面が表示されたら、右下の「拒否」をクリックする。
- 4.「いいえ、Windows10への無料アップグレードを行いません」の青いダイアログ画面が表示されたら、再度 「拒否」をクリックする。
- 5.「以前のバージョンのWindowsを復元しています」の黒い画面が表示されたら、その後Windows7に戻ります。

※Windows10のアップグレード画面は、時々変更されます。 上記の操作でWindows10にアップグレードされないことを保証するものではございませんので、ご注意ください。

| Ы         | _ | <b>•</b> •1 | ヶ  | 7 | (  | <b>?</b> ) |  |
|-----------|---|-------------|----|---|----|------------|--|
| <b>רו</b> | _ | ·)          | `/ | ^ | •( | J)         |  |

Windows10からWindows7に戻した後、日本語入力ができなくなったら

Windows10にアップグレードしてしまい、伝の心通信(第3号)の「Windows10→Windows7ダウングレード手順」を参照して、Windows7に戻せた場合や、トピックス②のように「拒否」を選択した場合でも、日本語入力ができなくなってしまう場合があります。

その場合は、下記の手順で日本語入力できるようになります。

| (1)「スタート」の「プログラムとファイルの<br>「ctfmon」と検索し、表示された【ctfm                                                                                                    | の検索」に、<br>on.exe】を         | (2)言語バーが表示されます。                                                                                                    |
|----------------------------------------------------------------------------------------------------|----------------------------|----------------------------------------------------------------------------------------------------|
| クリックする。                                                                                                    |                            | ● A 般 警 参 ⑦ CAP5 ₽ KANA ▼                                                                                                    |
| ドメボル用の供きを表示     「     tfmor × シャットダラント     (3)これだけでは、電源を入れ直すとま     入力できない状態に戻ってしまうこと     (1)と同様に検索し、【ctfmon.exe】を     ⇒「コピー」を選択する。     )                                                                                                    | また日本語<br>があるので、<br>「右クリック」 | (4)「スタート」⇒「すべてのプログラム」⇒「スタート<br>アップ」を右クリックして「開く」。                                                                                                    |
| プログラム(1)                                                                                                    | 右クリックする                    | 右クリックする                                                                                                    |
| <ul> <li>● 管理者として実行(A)</li> <li>ウイルススキャン</li> <li>● Who2p(2)</li> <li>・ タスク バーに表示する(K)</li> <li>スタート メニューに表示する(U)</li> <li>以前のバージョンの使元(V)</li> <li>送る(N)</li> <li>・ *ロの取り(X)</li> <li>コピー(C)</li> <li>剤味(D)</li> <li>ファイルの場所を聞く(I)</li> <li>プロパティ(R)</li> </ul> |                            | スタートアップ     既走のプログラム       展開(A)     ハレプとサポート       筒く(0)     耐く - All Users(P)       エクスプローラー(E)     エクスプローラー - All Users(X)       削除(D)     名前の変更(M)       プロパティ(R)     朝に戻る       プログラムとファイルの検索     タ |
| (ctimon × シャットダウン・                                                                                                    |                            |                                                                                                    |

| 🖉 🖳 « Windo  | NS + スタート メニュー + プログラム | ・スタートアップ         | · ++ 20-17 | リプの検索  | Q |
|--------------|------------------------|------------------|------------|--------|---|
|              | 共有・ 書き込む 新しハフォ         | ルダー              |            | ⊨ • 61 | 0 |
| * 88:10      | 80                     | 更新日時             | 83         | サイズ    |   |
| ■ デスクトップ     | Z ctfmon.exe           | 2009/07/14 10:39 | アプリケーション   | 10 KB  |   |
| ()) 単語表示した場( |                        |                  |            |        |   |
| ▶ ダウンロード     |                        |                  |            |        |   |
|              |                        |                  |            |        |   |
| 📷 ライブラリ 👘 🗉  |                        |                  |            |        |   |
| F+ax>h       |                        |                  |            |        |   |
| 🔤 ピクチャ       |                        |                  |            |        |   |
| 🔠 ビデオ        |                        |                  |            |        |   |
| 👌 ミュージック     |                        |                  |            |        |   |
|              |                        |                  |            |        |   |
| A. 05 (C:)   |                        |                  |            |        |   |
|              |                        |                  |            |        |   |

(6) 再起動しても、日本語入力ができることを確認してください。

※この手順でも日本語入力ができない場合は、工場出荷時に戻す「リカバリ修理」をご検討ください。

次回のトピックス予告

今回は、Windows7がWindows10に、ほぼ自動的にアップグレードされることが判明しましたので、予定を変更させていただきました。

☆次回のトピックスは・・・「操作できない時、原因がスイッチ側か伝の心側かを切り分ける方法」を予定して おります。

今後も「伝の心通信」を通じて、少しでも皆様のお役に立つ情報をお伝えして参ります。

※本お知らせを、「伝の心」の各ご担当者様にも展開いただけますよう、お願い申し上げます。